## วิธีการ เปลี่ยนข้อมูลส่วนบุคคล ในบัญชีส่วนตัวของ Google

 ตรวจเซ็ค E-mail Address นักเรียนที่เป็นของโรงเรียน (@montfort.ac.th) ของตนเองก่อนว่าสามารถล็อกอินเข้า Google ได้หรือไม่ เพราะจะต้องใช้อีเมลดังกล่าวในการล็อกอินเข้าสู่ระบบการเรียนการสอนออนไลน์ โดย

กรอกชื่อผู้ใช้งาน : เลขประจำตัวนักเรียน@montfort.ac.th

กรอกรหัสผ่าน : เลขประจำตัวประชาชน/เลขที่หนังสือเดินทาง (Passport No. สำหรับนักเรียนต่างชาติ)

- 2. ให้นักเรียน เข้าเปลี่ยน ข้อมูลส่วนบุคคล ในส่วนของ "ชื่อ" โดยมีขั้นตอนดังนี้
  - 2.1 เข้าไปที่หน้าเว็บไซต์ www.google.com เพื่อล็อกอินเข้าสู่บัญชีของนักเรียนข้างต้น
  - 2.2 คลิกรูปที่มุมขวาบน เลือกที่ปุ่ม "จัดการบัญชี Google" หรือ "Manage your Google Account"

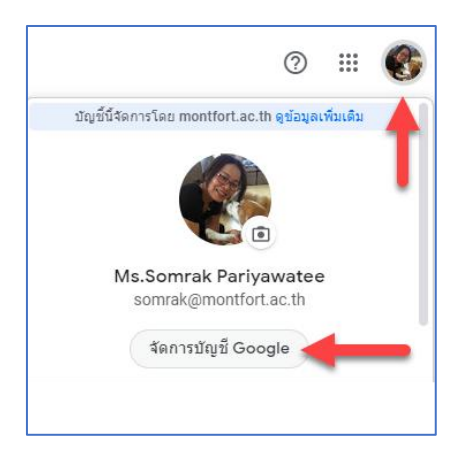

คลิกที่ "ข้อมูลส่วนบุคคล" ดังรูป จะแสดงข้อมูล "โปรไฟล์" ของผู้ใช้

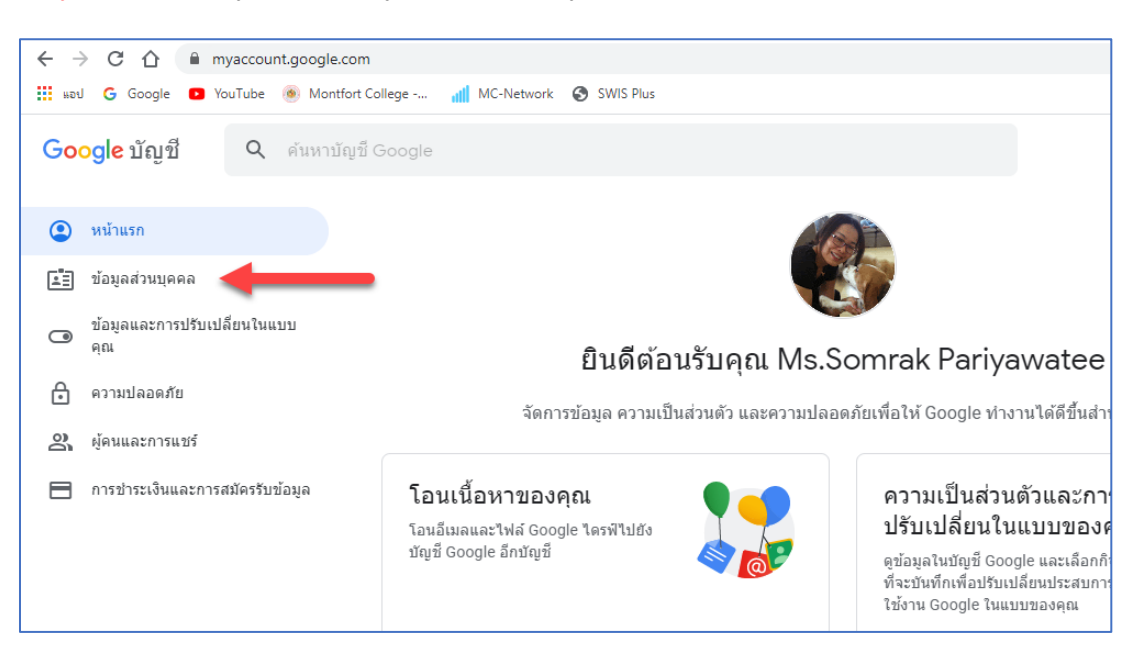

เมื่อปรากฏข้อมูลของผู้ใช้ ดังรูป ให้คลิกที่ "ชื่อ"

|                                      | ข้อมูลสั่วนบุคคล<br>ข้อมูลพื้นฐาน เช่น ชื่อและรูปภาพที่คุณใช้ในบริการต่างๆ ของ Google |   |
|--------------------------------------|---------------------------------------------------------------------------------------|---|
| โปรไฟล์<br>ผู้ใช้บริการ Google รายอี | นๆ อาจเห็นข้อมูลบางอย่างของคุณ ดูข้อมูลเพ็มเติม                                       |   |
| รูปภาพ                               | รูปภาพช่วยปรับเปลี่ยนบัญชีในแบบของคุณ                                                 |   |
| นื่อ                                 | Ms.Somrak Pariyawatee                                                                 | > |
| LWPI                                 | ผู้ชาย                                                                                | > |
| รหัสผ่าน                             | •••••••<br>เปลี่ยนแปลงล่าสุด 16 พ.ค. 2557                                             | > |

5. ระบบจะให้คุณลงชื่อเข้าใช้ใหม่ พิมพ์ รหัสผ่านอีกครั้ง ดังรูป เพื่อความปลอดภัยของข้อมูล แล้วคลิกปุ่ม "<mark>ถัดไป</mark>"

| Google                                                            |
|-------------------------------------------------------------------|
| Ms.Somrak Pariyawatee                                             |
| 🚯 somrak@montfort.ac.th 🗸                                         |
| หากต้องการดำเนินการต่อ โปรดยืนยันก่อนว่าเป็นคุณ<br>- ป้อบรงัศผ่าน |
|                                                                   |
| หากลืมรหัสผ่าน <mark>ถัดไป</mark>                                 |

คลิกที่รูป "ดินสอ" ดังรูป

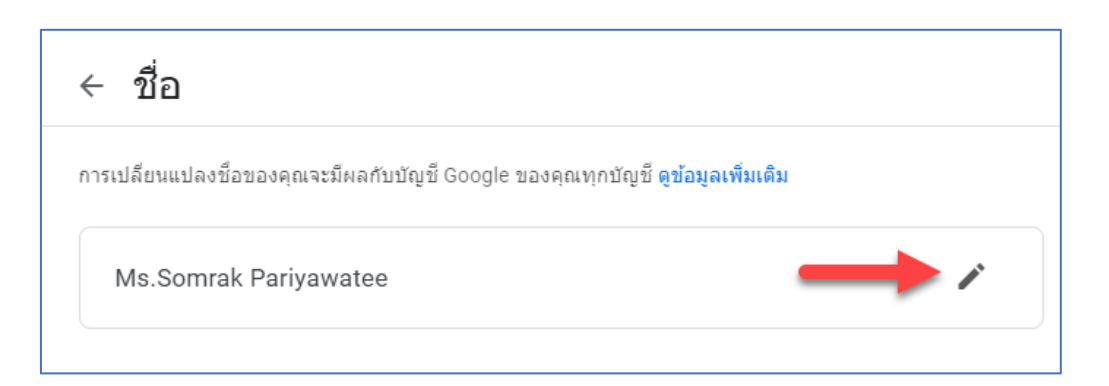

7. ที่ชื่อ ให้พิมพ์ รายละเอียดโดยใช้หลักการดังนี้ <mark>ห้อง เลขที่ ชื่อภาษาอังกฤษ</mark> ไม่ต้องเปลี่ยนนามสกุล ดังรูป แล้วคลิกปุ่ม "เ<mark>สร็จ"</mark>

| < ชื่อ                     |                          |                       |               |  |
|----------------------------|--------------------------|-----------------------|---------------|--|
| การเปลี่ยนแปลงชื่อของคุณจะ | มีผลกับบัญชี Google ของค | าณทกบัญชั <b>ดว</b> ่ | ້ອມລເพິ່ນເตີນ |  |
| Ms Somrak Pariva           | เปลี่ยนชื่อ              |                       | ×             |  |
|                            | ชื่อ                     |                       |               |  |
|                            | 401-09- <u>Somrak</u>    |                       |               |  |
|                            | นามสกุล                  |                       |               |  |
|                            | Pariyawatee              |                       |               |  |
|                            |                          |                       |               |  |
|                            |                          | ยกเลิก                | เสร็จ         |  |

## วิธีการเข้าชั้นเรียน

- 1. ให้ Login ด้วย E-mail Address ของตนเอง ที่ได้ทำการแก้ไขชื่อเรียบร้อยแล้ว
- คลิกเข้า Classroom ที่ปุ่ม Google apps (สัญลักษณ์รูปสี่เหลี่ยม 9 จุด) ที่มุมขวาบน แล้ว คลิกที่ไอคอน Classroom ดังรูป

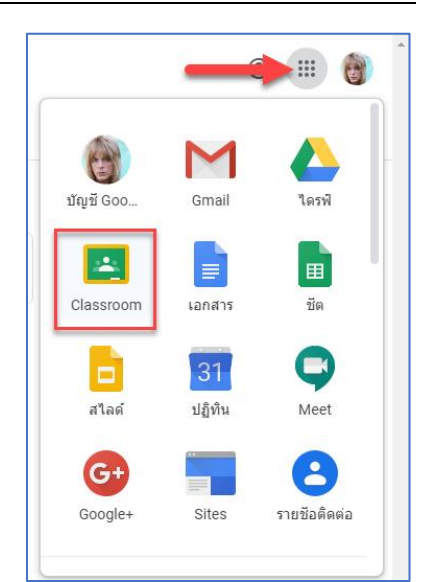

 จะปรากฏห้องเรียนให้เลือก คลิกที่ปุ่ม "ยอมรับ" (วิชาที่เห็นคือวิชาที่ครูเชิญนักเรียนเข้าชั้นเรียนด้วยการส่ง E-mail ถ้านักเรียนคลิก เข้าร่วมชั้นเรียนผ่าน E-mail ที่ครูส่งไปเพื่อยอมรับ สามารถทำได้เช่นกัน)

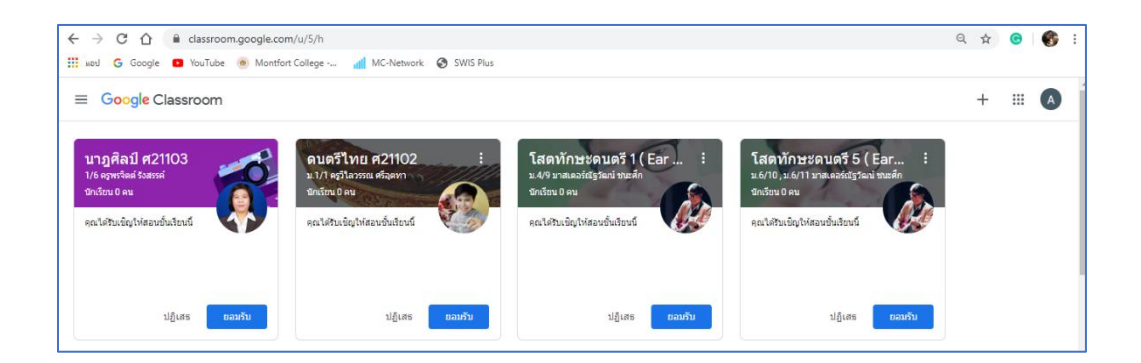

4. นักเรียน คลิกที่ เมนู "งานของชั้นเรียน" ซึ่งครูผู้สอนจะแบ่งเป็นหัวข้อไว้ ดังนี้

| ← → C ☆ 🔒 classroom.google.com/u/                        | 1/w/Mjk4MTkzOVpa/t/all                     |                                            |
|----------------------------------------------------------|--------------------------------------------|--------------------------------------------|
| 🏭 แลป 🔓 Google 🔹 YouTube 🛞 Montfort Coll                 | ege 📶 MC-Network 📀 SWIS Plus               |                                            |
| Français Fondamental<br>M.5/10 par Mlle.Kannikar Jaikaew | สตรีม งานของชั้นเรียน                      | ผู้คน คะแบบ                                |
|                                                          | + สร้าง                                    | Google ปฏิทิน โา โฟลเดอร์โดรฟ์ของขั้นเรียน |
| ทัวข้อทั้งหมด                                            | Course Structure                           | :                                          |
| Course Structure                                         |                                            |                                            |
| Learning Media Con                                       | Course Description                         | แก้ไขเมื่อ 23 มี.ค.                        |
| Exercise/ Workshee                                       | Rules and Guidelines for Using Classroom   | แก้ไขเมื่อ 26 มิ.ค.                        |
| Homework/ Upload                                         | Course Outline                             | โพสด์เมื่อ 2 เม.ย.                         |
| onmic reading                                            | 📋 แผนจัดกิจกรรมการเรียนการสอน Online       | โพสส์เมื่อ 2 เม.ย.                         |
| Learning Media Content                                   |                                            | :                                          |
|                                                          | 📋 ดาบที่ 1 : Faisons connaissance!         | แก้ไขเมื่อ 2 เม.ย.                         |
| 0                                                        | ดาบที่ 2 : Pourquoi apprendre le français? | แก้ไขเมือ 2 เม.ย.                          |

 นักเรียน เข้าไปศึกษาเนื้อหาบทเรียนที่ครูเตรียมไว้ให้ เรียนรู้เนื้อหาแต่ละวิชาด้วยตนเองผ่าน Presentations, Short Video Clip, Documents, Audios หรือ Webpages

| Learning Media Content                                    | :          |
|-----------------------------------------------------------|------------|
| ดาบที่ 1 : Faisons connaissance! แก้ไขเรื่                | โอ 2 เม.ย. |
| 🕒 ดาบที่ 2 : Pourquoi apprendre le français? แก่ไขเว่     | โอ 2 เม.ย. |
| ดาบที่ 3 : Etienne 1_la page d'ouverture     โพสต์เว่     | ໂລ 2 ເມ.ຍ. |
| les adjectifs possessifs (ศาคุณศัพท์ที่แสดงคว แก้ไขเมื่   | อ 21 มี.ค. |
| Ie Présent des verbes     แก้ไขเมื                        | อ 20 มี.ค. |
| les adjectifs démonstratifs (ศาคุณศัพท์ที่ขึ้เฉ แก้ไขเมื่ | อ 21 มี.ค. |
| Pronom Complément d'objet direct et indir โพสต์เมื่       | อ 21 มี.ค. |

6. นักเรียน ทำแบบฝึกหัด ใบงาน หรือ แบบทดสอบ ตามที่ครูมอบหมายให้

| Exercise/ Worksheet/ Quiz                   | :                   |
|---------------------------------------------|---------------------|
| Conjuguer des verbes au présent             | แก้ไขเมื่อ 20 มี.ค. |
| 📋 แบบฝึกหัด เรื่อง les adjectifs possessifs | โพสต์เมื่อ 21 มี.ค. |
| แบบฝึกหัดเรื่อง Pronom Complément d'objet   | โพสต์เมื่อ 21 มี.ค. |

 เมื่อนักเรียนต้องการส่งงาน ให้คลิกเข้าไปที่หัวข้อที่ครูมอบหมายงาน จะปรากฏใบงานต่าง ๆ ดังรูป คลิกที่ปุ่ม "ดูงาน" เพื่อเข้าไปส่งงาน โดยจะมีปุ่มให้ Upload file งาน ทางด้านขวามือ

| Exercise/ Worksheet/ Quiz                                          |                                    |   |
|--------------------------------------------------------------------|------------------------------------|---|
| Conjuguer des verbes au présent                                    | แก้ไขเมื่อ 20 มี.ค.                |   |
| ใม่มีวันที่ครบกำหนด<br>ให้นักเรียนผันกริยาในรูป présent ให้ถูกต้อง | 0 <b>15</b><br>ส่งแล้ว มอบหมายแล้ว | Â |
| Conjuguer des verbes a                                             | les verbes 1-2.pdf<br>PDF          |   |
| Conjuguez des verbes a<br>PDF                                      |                                    | • |
| ดูงาน                                                              |                                    |   |

ครูผู้สอน สามารถเข้าไปดูงานได้ว่า มีนักเรียนคนใดส่งงานแล้วบ้าง ดังรูป (ถ้าครูได้สร้าง งาน ดังรูปด้านบน)
เมื่อต้องการ Download file นักเรียนลงมาตรวจ สามารถคลิกเปิดที่ไอคอนรูป Folder ดังรูป

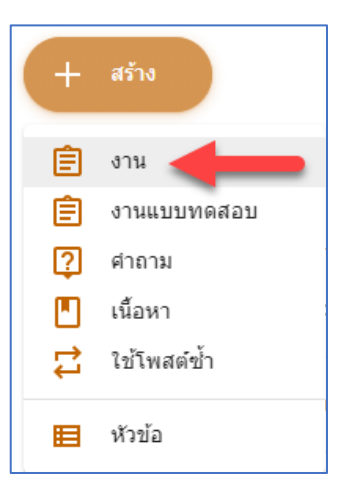

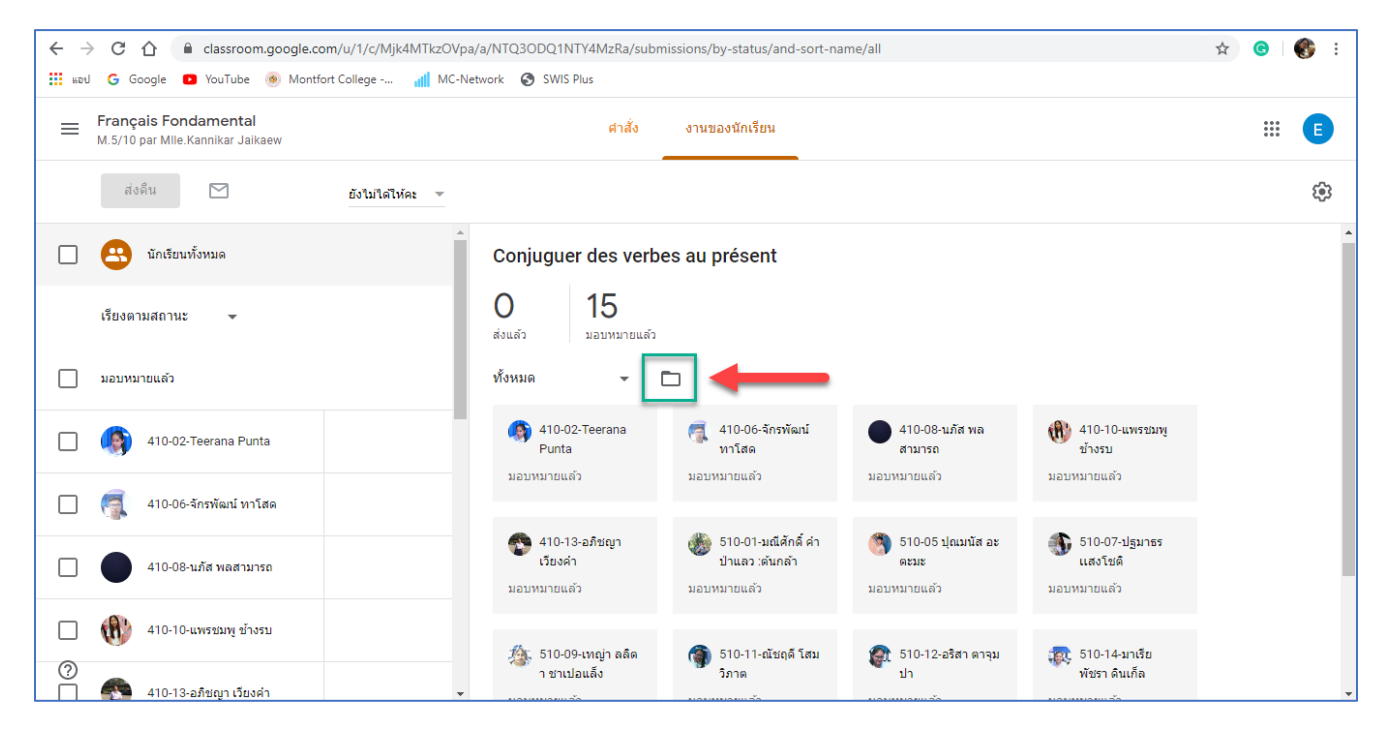